介護保険/障害福祉サービス業務支援ソフト

# **CareMother[ケアマザー]** 簡易マニュアル 放課後等ディサービス 児童発達支援サービス

3. 請求処理編

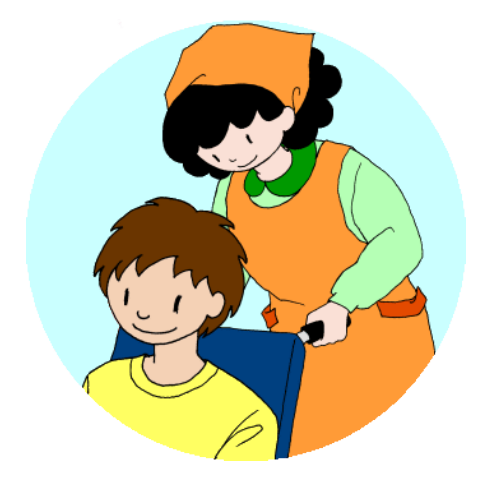

▶●●\$18株式会社ノエシス

平成29年1月15日

## 目次

はじめに

- 1. 基本的な作業手順
- 2. 請求処理の概要と方法について
- 3. 上限管理票・請求ファイルの作成

   (1)上限管理事業者が自身の事業所[自社]の場合
   (2)上限管理事業者が他の事業所[他社]の場合
- 4. 介護給付費および提供実績記録票の請求処理 国保中央会(国保連)への伝送処理 白紙のサービス提供実績記録表印刷方法
- 5. 利用者請求書の作成

#### はじめに

- 本書は、介護ソフト「ケアマザー」の放課後等デイサービス/児童発達支援版(障害福祉 サービス版オプション契約を含む)を、初めて使用されるユーザー様を対象に作成された スタートアップマニュアルです。
- 基本情報、予定実績の入力から請求処理までを記載していますが、レアケースの対処方 法や国保連請求および利用者請求に関連のない機能については、説明を割愛しており ます。
- そのためより詳しい使用方法を知りたい場合は、本編のマニュアルを参照して頂くか、弊 社ヘルプデスクまでお問い合わせください。

| 本編マニュアルダウンロードページ | : | http://noesis.dev.co.jp/mother/download.html |
|------------------|---|----------------------------------------------|
| ケアマザーヘルプデスク      | : | TEL 045-211-5605 FAX 045-335-3171            |
|                  |   | 月~金(祝除く) 9:00-12:00/13:00-17:00              |

## 基本的な作業手順

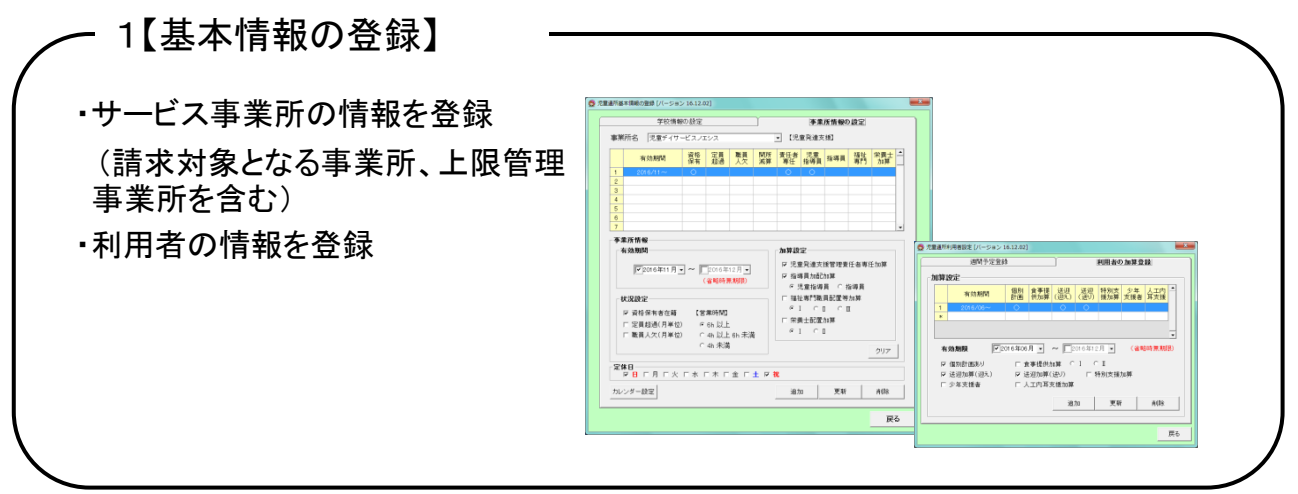

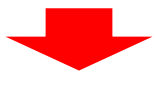

- 2.【実績の登録】

・児童の出欠の状況(予定・実績)を登録

サービス事業者画面にて登録した基本情報に 応じて、児童通所のサービスコードが自動生成 されます。

| 101101       | a.                |        |     |     |      |     |         | - 30 | Marie   |     |      |               |             |      |      | 予定/            | *#         |
|--------------|-------------------|--------|-----|-----|------|-----|---------|------|---------|-----|------|---------------|-------------|------|------|----------------|------------|
| 2 1          | + + +             | 1 対象対  | 月 2 | 201 | 5年12 | 月   | < F     | Ī    | B 月     | *   | *    | *             | ±           | ±    |      | 20             | 1.44       |
|              |                   | â      |     |     |      |     |         | 11   | 0       | 0   |      | 0             |             |      |      | J.A.           | ~          |
| ハ マ<br>- 矢道文 | や 9 ワ<br>夏 C 助理決等 | 見童名    |     |     | 10 2 | 17  |         | ,    | -ビス明8   | a 🗆 | -    | •             |             | t IR | j    | 0.75           | モヘカ<br>義入力 |
| 1D           | 児童る               | 70.6   | P   |     | 8    | Γ   | л       | Г    | *       |     | *    | Г             | *           |      | 8    |                | ±          |
| 0001         | JNO ∆Ŧ            | 天王町小学校 |     |     |      |     |         |      |         |     |      | 1.8           | 17:00 ~~    | 2    |      | 3              |            |
|              |                   |        |     | -   |      | -   |         | +    |         | -   |      | 12            | 1842        |      | 1572 | -              | 1592       |
|              |                   |        |     | 4   |      | 5   |         | 6    | 17:00 ~ | 7   |      | 8             | 17:00~      | 9    | _    | 10             |            |
|              |                   |        |     |     |      | 3   | 0       | 12   | 0       |     |      |               | 0           |      |      |                |            |
|              |                   |        |     | -   |      | 1   | 1812    | 1    | 1872    |     | 572  | 17            | 1012        |      | (5%) | -              | 1572       |
|              |                   |        |     | 11  |      | 12  | 12:00~  | 13   | 17:00~  | 14  |      | 15            | 17:00~      | 16   |      | 17             |            |
|              |                   |        |     |     |      | 12  | 0       | 2    | 0       |     |      | 12            | 0           |      |      |                |            |
|              |                   |        |     | -   |      | 1   | 1512    | 1    | 1852    |     | 152  | 1°            | 網盟          |      | 1552 | -              | 1552       |
|              |                   |        |     | 18  |      | 19  | 12:00~  | 20   | 17:00~  | 21  |      | 22            | $1700 \sim$ | 23   |      |                |            |
|              |                   |        |     |     |      | 12  | 0       | 3    | 0       |     |      |               | 0           |      |      |                |            |
|              |                   |        |     |     |      |     | 1852    |      | 1822    |     | 1522 |               | 182         |      |      |                | 1552       |
|              |                   |        |     | 25  |      | 29  | 12:00~~ | 27   | 17:00 ~ | 28  |      | 29            | 17:00~      | 30   |      | 31             |            |
|              |                   |        |     |     |      |     | 0       | 쳟    | 0       |     |      | 쀭             | 0           |      |      |                |            |
|              |                   |        |     |     |      |     | 1432    |      | 192     |     | 181  |               | 調整          |      | 168  |                | 調整         |
|              |                   |        |     |     |      |     |         |      |         |     |      |               |             |      |      |                |            |
|              |                   |        |     |     |      |     |         |      |         |     |      |               |             |      |      |                |            |
|              |                   |        |     |     |      |     |         |      | 支給日数    | 22  | NUB  | ti 20         | 予定日数        | 13   |      |                |            |
|              |                   |        |     | BIC | 5044 | 874 | 20.00   | 162. | 0(8.8)  | ->× | (欠席) | -> <b>2</b> ) | 6 CRUB/2    | ەد   | MCA. | 7 <i>11</i> 21 | DUL V      |
|              |                   |        |     |     |      |     |         |      |         |     |      |               |             |      |      |                |            |
|              |                   |        |     |     |      |     |         | 1    |         |     |      |               |             |      |      |                |            |

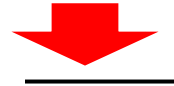

3.【請求作業】

・請求ファイルの作成(給付費請求/上限管理)
 ・利用者請求の作成(請求書・領収書)

※ケアマザーでは、国保連へ送信するCSVファイルの 作成までが行えます。請求ファイル作成後は、国保中央 会への送信作業を行ってください。

また、弊社では1事業所番号につき、月額1,000円(税込)にて伝送代行も承っています。

|   | 利用者                       | 情報                     |              | 障害児支援      | サービス   |        | その他    |              |                | •               |
|---|---------------------------|------------------------|--------------|------------|--------|--------|--------|--------------|----------------|-----------------|
|   | ID 利用者名                   | 支給市町村                  | 受給者証         | 上限管理       | 計画單位   | 実發単位   | 実録単位   |              |                |                 |
| 1 | 0001 IIIO A子              | 横浜市保土ケ谷区               | 1230000000   | 1430654321 | 15,650 | 15,650 |        |              |                |                 |
| 2 | 0001 山〇 ム男                | 積清市保土ケ谷区               | 2256850001   | 1430123456 | 9,436  | 9,436  |        |              |                |                 |
|   |                           |                        |              |            |        |        |        |              |                |                 |
|   |                           |                        |              |            |        |        |        |              |                |                 |
|   | D·利用者負担上限課業課              | <br>Ф?∰И               | 7叠模次         | 0.81       | 用書情求   |        | 05777  | -4E-20- #10x | 續未情報           | -               |
|   | DAI開會負担上把封雪頭<br>②1000支援6本 | <b>の分類語</b> 令の<br>ままれの | 7豊美株<br>注信店工 | ©#I        | 用書請求   |        | 05V774 | 小坂道・利取       | 與木情報<br>CSV771 | •<br>印刷<br>化酸3、 |

## 請求処理の概要と方法について

請求対象年月の対象となる利用者の実績入力が完了してから請求処理を行います。

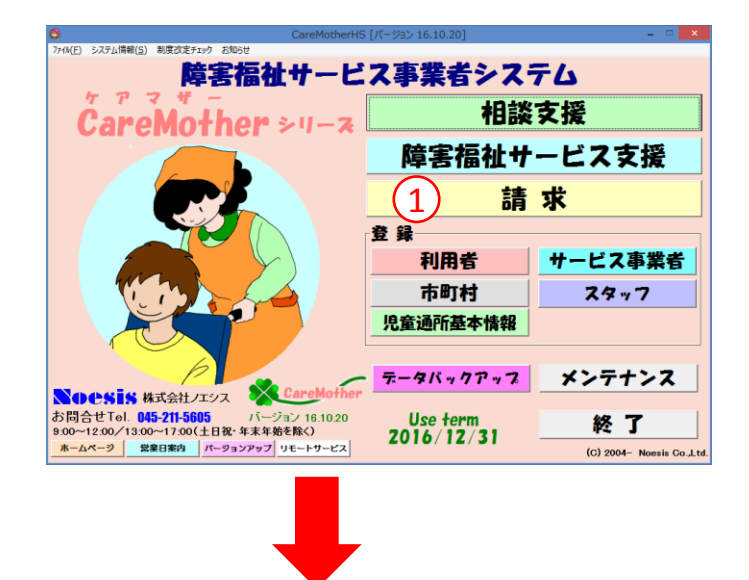

 [請求]をクリックし、「障害福祉サー ビス請求」画面を開きます。

#### 国保連請求の手順(各機能共通)

#### 障害福祉サービス請求画面

| 利用者                    | 情報                    |                      | 障害児支援 | サービス   |        | その他             |                  |                    |   |
|------------------------|-----------------------|----------------------|-------|--------|--------|-----------------|------------------|--------------------|---|
| ID 利用者名                | 支給市町村                 | 受給者証                 | 上限管理  | 計画単位   | 実績単位   | 実績単位            |                  |                    |   |
| 0001 川〇 스子             | 横浜市保土ケ谷区              | 1230000000           |       | 15,650 | 15,650 |                 |                  |                    |   |
| 0001 山〇 厶男             | 横浜市保土ケ谷区              | 2256850001           |       | 9,436  | 9,436  |                 |                  |                    |   |
|                        |                       |                      |       |        |        |                 |                  |                    |   |
|                        |                       |                      |       |        |        |                 |                  |                    |   |
|                        |                       |                      |       |        |        |                 |                  |                    |   |
|                        |                       |                      |       |        |        |                 |                  |                    |   |
|                        |                       |                      |       |        |        |                 |                  |                    |   |
|                        |                       |                      |       |        |        |                 |                  |                    |   |
|                        |                       |                      |       |        |        |                 |                  |                    |   |
|                        |                       |                      |       |        |        |                 |                  |                    |   |
|                        |                       |                      |       |        |        |                 |                  |                    |   |
|                        |                       |                      |       |        |        |                 |                  |                    |   |
|                        |                       |                      |       |        |        |                 |                  |                    |   |
|                        |                       |                      |       |        |        |                 |                  |                    |   |
|                        |                       |                      |       |        |        |                 |                  |                    |   |
|                        |                       |                      |       |        |        |                 |                  |                    |   |
|                        |                       |                      |       |        |        |                 |                  |                    |   |
|                        |                       |                      |       |        |        |                 |                  |                    |   |
| D和同者負担上現總管理            | ②介護給行                 | 1費請求                 | ©#I   | 用者請求   |        | CSV771          | レ転送・舟頭除          | 請求情報印厚             | 1 |
| D利用者負担上現時管理<br>○相能支援請求 | ④介儀給行           ④行儀給行 | 1 <b>費請</b> 求<br>援請求 | ©#    | 用者請求   |        | CSVファイ<br>CSV薄行 | レ転送・舟原を<br>花一覧作成 | 講求情報印扉<br>CSVファイル続 |   |

- ② 請求対象年月を選択します。
- ③ 請求する事業所を選択します。 (事業所番号が複数ある場合は、事 業所番号ごとに処理を行います。)

#### 上限管理帳票・請求ファイルの作成

※上限管理対象の利用者がいる場合、上限管理事業所が自社・他社に関わらず、上限処理を行います。 上限管理対象となる利用者がいない場合は、この処理は必要ありません。

| 利用者          | 情報       |            | 障害児支援 | サービス   |        | その他    |        |        |
|--------------|----------|------------|-------|--------|--------|--------|--------|--------|
| ID 利用者名      | 支給市町村    | 受給者証       | 上現管理  | 計画単位   | 実績単位   | 実績単位   |        |        |
| 0001 IIIO 스구 | 横浜市保土ケ谷区 | 1230000000 |       | 15,650 | 15,650 |        |        |        |
| 0001 000 299 | 便洪市锦主7台区 |            |       | 9,430  | 9,436  |        |        |        |
|              |          |            |       |        |        |        |        |        |
|              |          |            |       |        |        |        |        |        |
|              |          |            |       |        |        |        |        |        |
|              |          |            |       |        |        |        |        |        |
|              |          |            |       |        |        |        |        |        |
|              |          |            |       |        |        |        |        |        |
|              |          |            |       |        |        |        |        |        |
|              |          |            |       |        |        |        |        |        |
|              |          |            |       |        |        |        |        |        |
|              |          |            |       |        |        |        |        |        |
|              |          |            |       |        |        |        |        |        |
|              |          |            |       |        |        |        |        |        |
|              |          |            |       |        |        |        |        |        |
|              |          |            |       |        |        |        |        |        |
|              |          |            |       |        |        |        |        |        |
|              |          |            |       |        |        |        |        |        |
|              |          |            |       |        |        |        |        |        |
|              |          |            |       |        |        |        |        |        |
| 1            |          |            |       |        |        |        |        |        |
| 1)           |          |            |       |        |        |        |        |        |
|              | ②介護約1    | 1費請求       | ©#    | 用者請求   |        | CSV774 | ル転送・削除 | 應求情報印刷 |
|              |          | 1費請求       | (0.H) | 用者請求   |        | CSV774 | ル転送・削除 | 調求情報印刷 |

 [利用者負担上限額管理]をクリック し、「利用者負担上限額管理」画面 を開きます。

#### 上限管理事業者が自身の事業所[自社]の場合

| 利用者負担上限額管理(障害児支援サービス)[パージョン 16.12.01]<br>2016年12月: 追加 207<br>資料作款 1/1 選択 解除 300000000000000000000000000000000000                                                                                                    | 対象者全員について処理を行います。                                                                                                    |
|----------------------------------------------------------------------------------------------------|----------------------------------------------------------------------------------------------------|
| 選択 対象年月 利用表名 受給者能考 产品上限月請 負担額 管理結果 作成区分 提出 完了 ▲<br>■ ○ 2010/12 山○ △男 2256850000 4 5.000 素 新規                                                                                                    | <ul> <li>② 請求対象年月を選択します。</li> <li>③ [自社]を選択します。</li> <li>④ 対象の利用者をクリックして選択します。</li> <li>⑤ [編集]をクリックし、「利用者負担編集」画面を開き他社のサービスを追加します。</li> </ul> |
| 2000年4月から上閉管理加算の算定要件が変更になりました。<br>他社の利用がある場合は、上閉管管理加算を算定できます<br>利用者負担上閉管理結果累ファイルの作成<br>媒体の種類 在送 F 提出を保存 請求年月日 2017年01月01日 - 月日 2016年12月20日 -<br>フィイル名 ○.¥Care Mother¥Csv¥v1223456 csv ··· OSVファイル作成 設定 クリア<br>開ンる                                                                                                    |                                                                                                    |
| ● 利用者負担額編集 (通所) [7(-ジョン 16.12.14]           利用者名         児〇 〇境         利用者負担上限月額         1,500         対象年月 2016年12月           受給者審号         300006677         利用者負担課会計         1,668         手動設定           市町村番号         131237         管理結果後利用者負担合計額         1,668         手動設定           管理結果         3:1利用者負担類の合計額の、負担上限月額を超過するため、下記のとおり調整した         ●         ● | <ul> <li>⑥「詳細内容欄」の[事業者一覧]で</li> <li>サービス事業者を選択し、[総費</li> <li>用][利用者負担額]を入力します。</li> <li>⑦ [追加]で登録します。</li> </ul>                             |
| 事業所番号         事業所名         総費用額         利用者負担額         管理結果後         利<br>用者負担額           1         200000001         院課後等ディ         1,683         168         168           2         100000001         発達支援         28,862         1,500         1,500           *          28,862         1,500         1,500         1,500                                        | <ul> <li>⑧ [調整処理]をクリックすると、利用者<br/>負担額の合計によって、管理結果を<br/>判定し、自動調整されます。</li> <li>⑨ [OK]をクリックし保存します。</li> </ul>                                  |
| 6         事業所留号         0000000001         放課後等ディ         事業者一覧           総費用額         0         利用者負担額         0           前へ移動         後へ移動         168           道加         更新         削除           2009年10月以降。自社で上時額に到達した場合は、総費用額及び利用者負担額の人         0           005年10月以降。自社で上時額に到達した場合は、総費用額及び利用者負担額の人         0                                                 | -                                                                                                    |

#### (利用者負担上限管理結果票の作成)

| }                               | 利用者負担上限額管理(                                                     | 障害児支援サービス)             | [パージョン 16.12.01]                                   |                    |
|---------------------------------|-----------------------------------------------------------------|------------------------|----------------------------------------------------|--------------------|
| <sup>1象年月</sup> 2016年12日        | - 追加                                                            | クリア                    |                                                    | 上限管理事業者            |
|                                 | 32910 6280                                                      |                        |                                                    | ○ 自社               |
|                                 | 进伏                                                              |                        |                                                    |                    |
| 選択 対象年月 利用者名<br>○ 2016/12 山○ △男 | 5 受給者番号 負担上<br>2256850001                                       | 限月額 負担額<br>5000 5000   | <ul> <li>管理結果</li> <li>作成区分</li> <li>新規</li> </ul> | 提出完了               |
|                                 |                                                                 |                        |                                                    |                    |
|                                 |                                                                 |                        |                                                    |                    |
|                                 |                                                                 |                        |                                                    |                    |
|                                 |                                                                 |                        |                                                    |                    |
|                                 |                                                                 |                        |                                                    |                    |
|                                 |                                                                 |                        |                                                    |                    |
|                                 |                                                                 |                        |                                                    |                    |
|                                 |                                                                 |                        |                                                    |                    |
|                                 |                                                                 |                        |                                                    |                    |
|                                 |                                                                 |                        |                                                    |                    |
|                                 |                                                                 |                        |                                                    |                    |
|                                 | 2                                                               | 009年4日から上限者            | 「理加質の質定要性が変更                                       |                    |
|                                 | 1                                                               | 他社の利用がある場              | 合は、上限額管理加算を算                                       | 定できます。 編集          |
| 用者負担上限管理結果票ファ1                  | いの作成                                                            |                        | 請求                                                 | 管理                 |
| 媒体の種類 伝送                        | ▶ 提出を保存                                                         | E 請  201               | 7年01月01日 完                                         | 了年月日 2016年12月20日 - |
| ファイル名  C:¥CareMother            | ¥Csv¥v1223456.csv                                               |                        | マイル作成・印刷                                           | 設定 クリア             |
| 印刷一覧[パー                         | 93> 16.12.04]                                                   |                        |                                                    | 間にる                |
| 2 R <sup>8</sup>                | 「「「」」<br>「「」」」<br>「「」」」<br>「」」<br>「」」<br>「」」<br>「」」<br>「」」<br>「 |                        |                                                    | 1470 0             |
|                                 |                                                                 |                        |                                                    |                    |
|                                 |                                                                 |                        |                                                    |                    |
|                                 |                                                                 |                        |                                                    |                    |
|                                 |                                                                 |                        |                                                    |                    |
|                                 |                                                                 |                        |                                                    |                    |
|                                 | _                                                               |                        |                                                    |                    |
|                                 |                                                                 |                        |                                                    |                    |
|                                 |                                                                 | _                      |                                                    |                    |
| 全選択 全解除                         |                                                                 |                        |                                                    |                    |
|                                 |                                                                 |                        |                                                    |                    |
|                                 |                                                                 |                        |                                                    |                    |
|                                 | Epig                                                            | 1                      |                                                    |                    |
|                                 | ##14                                                            | truk.                  |                                                    |                    |
|                                 |                                                                 |                        |                                                    |                    |
|                                 |                                                                 |                        |                                                    |                    |
| 3)                              |                                                                 |                        |                                                    |                    |
| 9                               |                                                                 |                        |                                                    |                    |
|                                 |                                                                 |                        |                                                    |                    |
|                                 |                                                                 |                        |                                                    |                    |
|                                 | 利用者負担上限額情                                                       | 管理結果票                  |                                                    |                    |
| 新規                              |                                                                 | 平成 2                   | 8 年 1 2 月分                                         |                    |
| संगरेशकरु 1 4 1                 | 0 6 9 W21 7787                                                  | 100-9 1 4 3 0 1        | 2 3 4 5 6                                          |                    |
| 受給者莊靈号225                       | 6 8 5 0 0 0 <b>1 2</b>                                          | 240-0004<br>横浜市保土ヶ谷区岩間 | π                                                  |                    |
| 支输决定障害者等<br>氏                   | 山口 凸男 家 孝兼所3<br>金 の孝兼                                           | 407<br>1977            |                                                    |                    |
| 支給決定に採る                         | <u>шо ся</u>                                                    | 。<br>児童デイサービスノエシ       |                                                    |                    |
|                                 |                                                                 |                        |                                                    |                    |
| 1000 B LELINOI B                |                                                                 |                        |                                                    |                    |
| 利用者通担上限額管5<br>1 管理事業所で新         | 単結果 ┃ ┃<br>■田兼食相類を卒当したため (M)                                    | <b>本</b> 業所 の利用券 復 相ける | 産生しない。                                             |                    |
| 2 利用者負担額0<br>2 14日本会担約5         | )合算額が、負担上限月額以下の                                                 | つため、調整事務は行われ           | CU.                                                |                    |
| 3 利用者直担額0                       | ) 含算額 か、真担 上限月額を超速                                              | 14 つため、トIC のとおり        | 月聖し7:                                              |                    |
| 有<br>用 事業成会子                    | 1 2<br>1430(23456 14306543                                      | 21                     |                                                    |                    |
| き<br>発<br>祖<br>王<br>王<br>王      | 見重ディサービスノエ レジョンパー・                                              |                        |                                                    |                    |
| 数<br>第<br>計                     | 23                                                              | 192                    |                                                    |                    |
| · 約費用数<br>費 切用者者和数              | 1 0 7 6 5 5 1 0 5 2<br>5 0 0 0 5 0                              | 5 7 L                  |                                                    |                    |
| T 1207.5 787 210                | 5000 50                                                         |                        |                                                    |                    |
| · 項番                            |                                                                 |                        |                                                    |                    |
| 月 <del>章</del> 用洪幸平<br>老<br>老   |                                                                 |                        |                                                    |                    |
| 担 事業所必称<br>数 激                  |                                                                 |                        |                                                    |                    |
| が<br>一般を用数                      |                                                                 |                        | 2 1 3 5 2 6                                        |                    |
| 整 · 利用考查祖政<br>調 · 管理按其政利用考查祖政   |                                                                 |                        | L 0 0 0 0                                          |                    |
| Section 117.5 (2006)            |                                                                 | て確認しました。               |                                                    |                    |
|                                 | 平成 年                                                            | ЯВ                     |                                                    |                    |
|                                 |                                                                 |                        |                                                    |                    |
|                                 |                                                                 |                        |                                                    |                    |
|                                 |                                                                 |                        |                                                    |                    |
|                                 |                                                                 |                        |                                                    |                    |

 利用者負担上限管理結果票を作 成・印刷するには、[CSVファイル作 成・印刷]をクリックします。

②「印刷一覧」画面が表示されますの で、[印刷]をクリックします。

 ③「利用者負担上限額管理結果票」の Excelファイルが表示されますので、 Excelの機能で印刷します。

#### 上限管理事業者が他の事業所[他社]の場合(※自社設立の他事業所も含みます)

| 1月2016年12月 : 通加 クリア                                                                                                    |                                                                                                    |
|----------------------------------------------------------------------------------------------------|----------------------------------------------------------------------------------------------------|
| · 選択件数 1/1 選択 解除                                                                                                    |                                                                                                    |
| 選択         対象年月         利用者名         受給者番号         負担上限月額         負担額           1         ○         2016/12         放○         ○等         1000039790         4,600         1,89 | 管理結果     管理結果額     提出     完了     ▲       33                                                                                                    |
|                                                                                                    |                                                                                                    |
|                                                                                                    |                                                                                                    |
|                                                                                                    |                                                                                                    |
| 上限額管理結果     上限額管理事業者 1000000001 飛達支援                                                                                                    |                                                                                                    |
| 管理結果         1883                                                                                                    | •                                                                                                    |
| 管理結果額 ※上限管理者から通知された管理結果後                                                                                                    | 川用者負担額(自社分)を入力します 更新 更新                                                                                                    |
|                                                                                                    | 閉じる                                                                                                    |
| 代用学会性語一文文                                                                                                    |                                                                                                    |
| (進作先)<br>(進作先)<br>上部40.2502 段<br>(11.2502 日)                                                                                                    | + 44 104 10-10-10-10-10-10-00<br>1 1 1 1 1 1 1 4 1 0 0<br>04 1 1 1 0 2 10 4 10 10-10<br>04 1 1 1 0 2 10 4 10 10-10<br>0 0 0 0 0 0 0 0 0 0 0 0 0 0 0 0 0 0 0                                                                                                     |
|                                                                                                    |                                                                                                    |
|                                                                                                    | <sup>2</sup> 4 HE 10 / 10<br>Marticle 11 / 10<br>Marticle 11 / 10<br>Mart |

まず、利用者負担一覧表を作成し、上 限額管理事業者へ通知をします。 次に、上限額管理事業者から、知らされ た管理結果を登録します。

- ①請求対象年月を選択します。
- ② 上限管理事業者 [他社]を選択しま す。
- 自社分の利用者負担額を上限額管 理事業者に通知するため、「利用者 負担額一覧表の作成をクリックし 「利用者負担額一覧表」を作成しま す。

Excelファイルが表示されますので、 Excelの機能で印刷します。

#### (上限額管理事業者から、提示された管理結果を登録する)

| 利用者負担上限額管理(障害児支援サービス) [パージョン 16.12.04]                          |                        | × |
|-----------------------------------------------------------------|------------------------|---|
| 対象年月 2016年12日 当 追加 クリア                                          | 上限管理事業者                |   |
|                                                                 | ○ 自社                   |   |
| 選択件数 1/1 選択 解除                                                  | <ul> <li>他社</li> </ul> |   |
| 選択 対象年月 利用者名 受給者番号 負担上限月額 負担額 管理結果 管理結果額                        | 提出 完了                  | - |
| ( <u>4</u> ) 2016/12 JIIO △ <del>7</del> 1230000000 9,600 9,600 |                        |   |
| $\mathbf{\mathbf{\nabla}}$                                      |                        |   |
|                                                                 |                        |   |
|                                                                 |                        |   |
|                                                                 |                        |   |
|                                                                 |                        |   |
|                                                                 |                        |   |
|                                                                 |                        |   |
|                                                                 |                        |   |
|                                                                 |                        |   |
|                                                                 |                        |   |
|                                                                 |                        |   |
|                                                                 |                        | Ţ |
| □上限額管理結果                                                        |                        |   |
| 上限額管理 1430654321 上限管理ノエシス                                       |                        |   |
| 管理結果(5)<br>目:管理事業所で利用者負担額を充当したため、他事業所の利用者負担は発生しなし               | .) 💌                   |   |
| 負担額 9600                                                        |                        |   |
| 管理結果額 0 ※上限管理者から通知された管理結果後利用者負担額(自社分)を入                         | 力します 🔵 更新              | D |
|                                                                 |                        |   |
| 利用者負担額一覧表の作成                                                    | 閉じる                    |   |

- ④ 対象となる利用者を選択します。
- ⑤ 上限管理事業者からの管理結果を 入力し、「更新」をクリックして登録し ます。

注)上限額管理事業者が他社の場合は、 この処理を行わないと、介護給付費の 請求ができません。

### 介護給付費および提供実績記録票の請求処理

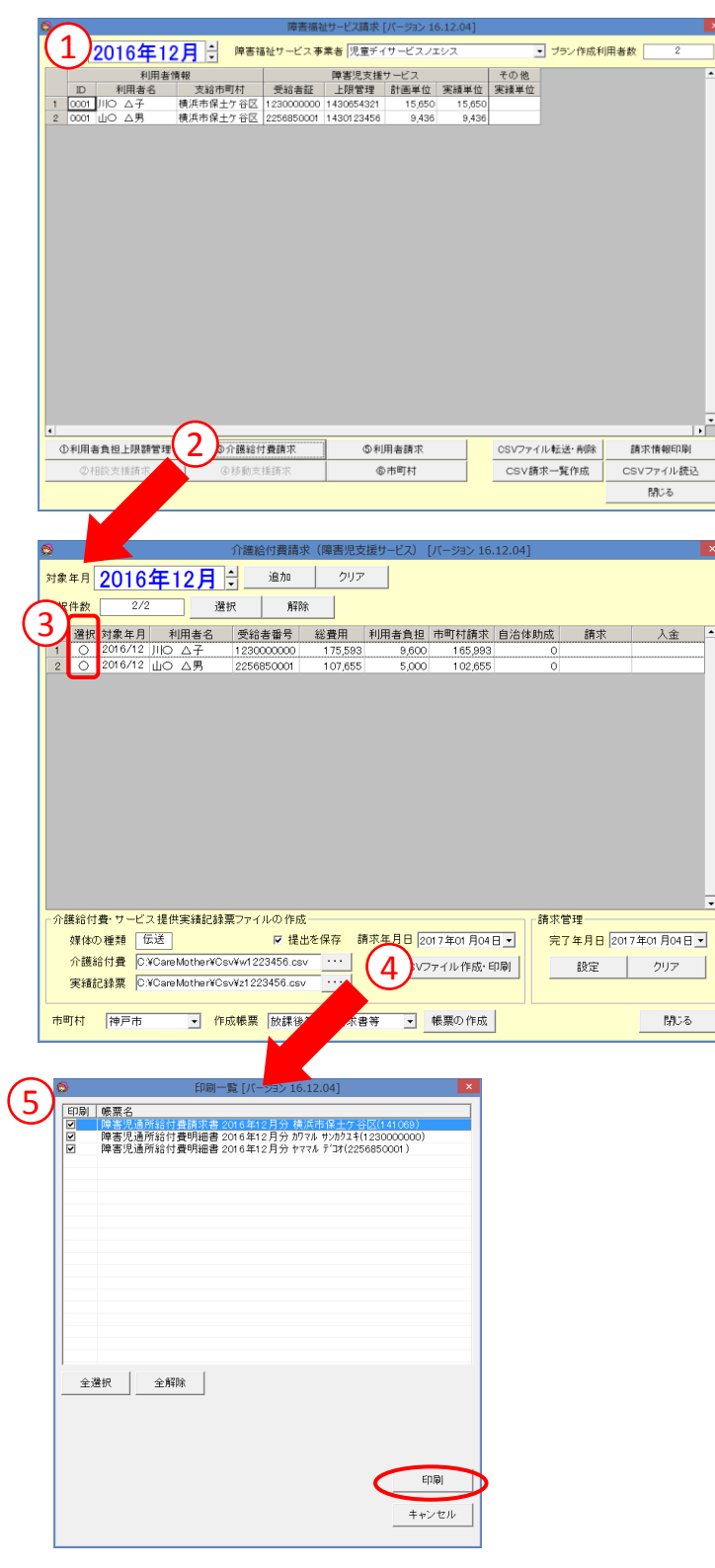

介護給付費の請求処理を行います。

- ① 請求対象年月を選択します。
- (③介護給付費請求)をクリックし「介 護給付費請求」画面を開きます。

- ③ 選択欄に「〇」印が表示されている 利用者を対象に請求ファイルを作成 します。 請求対象となる利用者に「〇」がつ いてることを確認します。 請求不要の利用者がいる場合は、 その利用者の行をダブルクリック ま たは、[解除]ボタンで「〇」が消えま す。再度ダブルクリックすると「〇」が 表示されます。
- ④ [CSVファイル作成・印刷]をクリック すると、請求ファイルおよび帳票の 出力処理を開始します。
- ⑤「印刷一覧」画面が表示されたら、
   [印刷]をクリックすると、Excelファイルが表示されます。

|         | d.          |         |        |          |      |     |     |            |    |    |          |      |     |    | 110    | 害児   | 支持    | EIA:       | 求者  | ).<br>Joda | 68           | 59 I     | <b>2</b> 01 | 専用)  | ] [] | 互換        | e I  | K] -       | Mi    | xro se | oft E | Excel |     |     |     |      |     |     |      |        |      |                                          |      |     | - 1           | 5     | ×   |
|---------|-------------|---------|--------|----------|------|-----|-----|------------|----|----|----------|------|-----|----|--------|------|-------|------------|-----|------------|--------------|----------|-------------|------|------|-----------|------|------------|-------|--------|-------|-------|-----|-----|-----|------|-----|-----|------|--------|------|------------------------------------------|------|-----|---------------|-------|-----|
|         | <u>*-</u> , | 4       | 14     | λ        | R    | -9  | ы   | やうト        |    | 数  | đ,       | 7-   | 9   | 杨  |        | 表    |       | 開発         | ě.  |            |              |          |             |      |      |           |      |            |       |        |       |       |     |     |     |      |     |     |      |        |      |                                          |      |     | ۲             | - 1   | a X |
|         | Å           | N       | IS P   | 1940     |      |     |     | 12         |    | A  | A*       |      | -   |    | æ      |      |       | 9週1        | 623 | :189       | <b>1</b> /7  | 48       | 8           | 88   |      |           |      |            |       |        |       |       |     |     |     |      | 1   | ×   |      |        | Σđ   |                                          | SUM  | 1   | 7             | - A   | à   |
| RED OTO | 3           |         | 3 /    | <u>u</u> |      |     | 13  | <b>a</b> - | A  | -  | <u>.</u> |      | =   |    | 8      | ×    | Ht.   | 儿花台        | 58) | λΨ         | 央察           | it -     | 1           | g.,  | %    |           | di i | .00<br>•.0 | 白丹    | 18     | 7-7   | 개놀    | 5.3 | 먨   |     | 挿入   | ā.  | F8  | 志    |        | 10 P | () () () () () () () () () () () () () ( |      | -   | 122<br>11-2 - | : 181 | 起   |
| リッフボー   | R S         |         |        |          |      | フォン | ł.  |            |    |    |          |      |     |    |        | 62   | 8     |            |     |            |              |          |             |      | 秘    | 8         |      |            |       |        | 2     | 910 V |     |     |     |      | t   | 9¥  |      |        | -    |                                          |      | -   |               |       |     |
|         | A           | đ       |        |          | • (  | 2   |     | fe         | (  | 構式 | (第-      | -)   |     |    |        |      |       |            |     |            |              |          |             |      |      |           |      |            |       |        |       |       |     |     |     |      |     |     |      | _      |      |                                          |      |     |               |       | 3   |
| 1       | B<br>TV     | 0<br>第一 | )<br>) | E        | F    | G   | -   | н          | I  | J  | K        | L    | м   | Ν  | 0      | Ρ    | Q     | R          | S   | T          | L            |          |             | N C  | X    | Y         | Z    | AA         | AB    | AC A   | AD /  | AE /  | 8 1 | G A | H J | AL A | U A | K A | AL A | M)     | AN A | 10 /                                     | AP / | Q / | AR A          | SA    | 1   |
| 2       |             |         |        |          |      |     | ł   | titi:      | ±1 | W. | 通戸       | 斤貂   | 付   | е. | x      | 所    | e.    | t al       | 24  | 524        | ist.         | -18      |             |      |      |           |      |            |       |        |       |       |     |     |     |      |     |     |      |        |      |                                          |      |     |               |       |     |
| 3       |             |         |        |          |      |     |     |            | Ξ. |    | <u>e</u> | 1 41 |     | ~  | $\sim$ |      |       | .,         |     | - er       |              |          |             |      |      |           |      |            |       |        |       |       |     |     |     |      |     |     |      |        |      |                                          |      |     |               |       |     |
| 5       |             |         |        |          | Ļ    |     |     |            |    |    |          |      |     |    |        |      |       |            | 平的  | 我 :        | 294          | F 1      | 月           | 4日   |      |           |      |            |       |        |       |       |     |     |     |      |     |     |      |        |      |                                          |      |     |               |       |     |
| 6 (     | 3           | 8       | ж      | 先        | 2    |     |     |            |    |    |          |      |     |    |        |      |       |            |     |            |              |          |             |      |      |           |      |            |       |        |       |       |     |     |     |      |     |     |      |        |      |                                          |      |     |               |       |     |
| 8       |             |         |        |          |      |     |     |            |    |    |          |      |     | 1  |        | 指定   | B X M | <b>8</b> 4 | 1   | 4          | 3            | 0        |             | 1 :  | 2    | 3         | 4    | 5          | 6     |        |       |       |     |     |     |      |     |     |      |        |      |                                          |      |     |               |       |     |
| 9       |             |         |        |          |      |     |     |            |    |    |          |      |     |    |        |      |       |            | т   | 2          | 4            | . 0      |             | - 1  | 0    | 0         | 0    | 4          |       |        |       |       |     |     |     |      |     |     |      |        |      |                                          |      |     |               |       |     |
| 10      |             |         | -      | al ste   |      |     | 0.5 |            |    |    |          | 1815 |     |    |        | 1    | ER    | Ť<br>En    |     |            |              |          |             |      |      |           |      |            |       |        |       |       |     |     |     |      |     |     |      |        |      |                                          |      |     |               |       |     |
| 11      |             |         | 1942   | 6 m      | 18-3 | 57  | 82  | <u> </u>   |    |    |          | NQ.  |     |    | 請      | 09   | 1121  | ຍ          |     |            | 1947         | Ηŋ       | 14:3        | 271  | 92   | 2.50      | ŋaj  |            |       |        |       |       |     |     |     |      |     |     |      |        |      |                                          |      |     |               |       |     |
| 13      |             |         |        |          |      |     |     |            |    |    |          |      |     |    | 事      | 電    | 活電    | 勞          |     | _          | _            | _        | 453         | 2115 | 605  | 5         | _    | _          |       |        |       |       |     |     |     |      |     |     |      |        |      |                                          |      |     |               |       |     |
| 4       |             |         |        |          |      |     |     |            |    |    |          |      |     |    | 業者     |      |       |            |     |            |              |          |             |      |      |           |      |            |       |        |       |       |     |     |     |      |     |     |      |        |      |                                          |      |     |               |       |     |
| 15      |             |         |        |          |      |     |     |            |    |    |          |      |     |    | "      | 4    | 5 18  | 5          |     |            | 983          | 27       | 15          | r-t  | -7   | /#        | レス   |            |       |        |       |       |     |     |     |      |     |     |      |        |      |                                          |      |     |               |       |     |
| 17      | FBB         | σĿ      | 裁      | 訪り       | ı,   | ЕŤ  |     |            |    |    |          |      |     |    |        |      | ~     |            |     | _          | _            | _        | _           | _    | _    |           | _    | _          | -     |        |       |       |     |     |     |      |     |     |      |        |      |                                          |      |     |               |       |     |
| 18      |             |         |        |          |      |     |     |            |    |    |          |      |     |    |        | 10   | ·氏    | ö          |     | _          |              |          |             |      |      |           | _    | _          |       |        |       |       |     |     |     |      |     |     |      |        |      |                                          |      |     |               |       |     |
| 20      |             |         |        |          | F    | A   | Ť.  |            |    |    |          |      |     |    |        |      |       |            |     |            |              |          |             |      |      |           |      |            |       |        |       |       |     |     |     |      |     |     |      |        |      |                                          |      |     |               |       | 1   |
| 21      | -11-3       | 54      | 2      | 8        |      | 4   | Ľ   | 1          | 2  | я  | 75       |      |     |    |        |      |       |            |     |            |              |          |             |      |      |           |      |            |       |        |       |       |     |     |     |      |     |     |      |        |      |                                          |      |     |               |       |     |
| 23      |             | m-61    | 0.0    |          |      | -   |     | -          |    |    | 875      |      | -   | _  |        | _    | Ŧ     | _          | -   |            | -            |          | -           | P    |      |           |      |            |       |        |       |       |     |     |     |      |     |     |      |        |      |                                          |      |     |               |       | -   |
| 24      |             | 8-7-    | at p   |          |      | _   | +   | _          | _  |    | _        | 1    | 2   | 7  | _      | 8    |       | - 2        | 2   |            | 4            | -        | 8           |      |      |           |      |            |       |        |       |       |     |     |     |      |     |     |      |        |      |                                          |      |     |               |       | - 1 |
| 26      |             |         |        | Đ        | 2    |     | 分   |            |    |    |          |      | 件数  |    |        | 1623 | ٤     | 费          | Яđ  | 81         |              | 純代<br>調坊 | 费           |      | 利責   | 用者<br> 扫詞 |      | 自助         | 治体成制  |        |       |       |     |     |     |      |     |     |      |        |      |                                          |      |     |               |       |     |
| 27      | ж           | R DP.   | it He  | 建文       | 援    |     |     |            |    |    |          |      |     | 1  |        | 15,6 | 50    | 1          | 75, | 593        |              | 175      | ,59         | 3    |      |           | 0    |            |       | 0      |       |       |     |     |     |      |     |     |      |        |      |                                          |      |     |               |       |     |
|         | 新           | 放日      | ŧ÷     | ¥γ       | 79   | · 2 | 2   |            |    |    |          |      |     | 1  |        | 9,5  | 95    | 1          | 07, | 655        |              | 102      | ,65         | 5    |      | 5,00      | 10   |            |       | 0      |       |       |     |     |     |      |     |     |      |        |      |                                          |      |     |               |       |     |
| (0 ) N  | *           | F       | _      | _        |      | _   |     |            | _  | _  | _        |      | _   |    |        | _    |       | _          | _   | _          | t            | _        |             | t    |      |           |      | _          | _     | 1      |       |       |     |     |     |      |     |     |      |        |      |                                          |      |     |               |       | 1   |
| 29      | X           | -       |        |          |      |     |     |            |    |    |          |      |     | +  |        |      | -     |            |     |            | +            |          |             | +    |      |           | +    |            |       | +      |       |       |     |     |     |      |     |     |      |        |      |                                          |      |     |               |       | 1   |
| 30      | н           |         |        |          |      |     |     |            |    |    |          |      |     |    |        |      | _     |            |     |            |              |          |             |      |      |           |      |            |       |        |       |       | _   |     |     | _    | 4   |     |      |        |      |                                          |      |     |               |       | -1  |
|         | 17          | niti r  | 5(2)   | ±7i      | -    | 201 | 512 | 41         | ю  | Δi | 7201     | 612  | #./ | ы  |        | 7201 | 612   |            | шс  | 2          | , <b>"</b> , | 0161     | 12/1        |      | 10   | -2.9      | 120  | 1612       | 0 < 1 | -      | -     | -     | -   | -   | -   | -    | 1   | 4   | _    | -      |      | _                                        | _    | _   | _             |       | e T |
| マンド     | 2           |         |        |          |      |     |     |            |    |    |          |      |     |    |        |      |       |            |     |            |              |          |             |      |      |           |      |            |       |        |       |       |     |     |     |      | J   |     | E    | III (1 |      | 1113                                     | 0    |     | Ū             |       | -0  |

 利用者ごとに「介護給付費請求書・ 明細書」「提供実績記録票」のシート が作成されますので、Excelの機能 で印刷を行います。

#### 国保中央会(国保連)への伝送処理

| 🖳 電子請求受付システム(取込送信) - 事業所選択 | _ • •   |
|----------------------------|---------|
| ファイル(F) バージョン(V) ヘルプ(H)    |         |
| 事業所番号▼                     |         |
| バスワード                      | 🔊 ログイン  |
| 新規事業所登録 代理人登録              | システムの終了 |
| 🕦 事業所番号を選択します              | v2.20.0 |

| 🖷 電子請求受付システム          | (取込送信) - 請求情報取込/送信         | - • 💌   |
|-----------------------|----------------------------|---------|
| ファイル( <u>E</u> ) バージョ | ≥>(ビ) ヘルプ(圧)               |         |
| メニュー 説明               |                            |         |
| 新着情報                  | 請求年月日 平成 劉 年 1 月 11 日      |         |
| 請求情報                  | 請求事業所介護事業所                 |         |
| 请求情報取込/送信             | ファイル選択                     |         |
|                       | ☑ 介護給付費等請求書・明細書情報          |         |
| 請求情報送信履歴              | Y:¥ケアマザー¥伝送代行関連¥請求ファイル     | 参照      |
|                       | ☑ 利用者負担上限額管理結果票情報          |         |
| 基本情報                  | Y:¥ケアマザー¥伝送代行関連¥請求ファイル     | 参照      |
| 代理人情報保守               | ☑ サービス提供実績記録票情報            |         |
|                       | Y:¥ケアマザー¥伝送代行関連¥請求ファイル     | 参照      |
| 事業所情報保守               |                            |         |
|                       |                            | 参照      |
| 連携情報                  | 代理人 株式会社ノエシス               |         |
| お知らせ情報                | 請求先国保連合会 08 茨城県国民健康保険団体連合会 |         |
|                       | 区分 本番運用 👻                  |         |
| 設定                    |                            |         |
|                       |                            |         |
| ノオルタ設定                |                            |         |
|                       |                            | rta (-  |
| ログアウト                 |                            | 美行      |
|                       |                            |         |
| ①請求年月日を入力し            | ます                         | v2.20.0 |

国保中央会の取込送信ソフトを使用して、伝送を行います。 伝送ファイルは、C:¥CareMother¥Csv に作成されます。請求ファイルの頭文字 により、ファイルの種類を判別できます。

w·····介護給付費請求書 v·····上限額管理票 z·····サービス提供実施記録

取込送信ソフトの使用方法について は、国保中央会のマニュアルを参照 するか、中央会ヘルプデスクにお尋 ねください。

### ※白紙のサービス提供実績記録表印刷方法

| 年月 2016年                                                                                                    | 12月 🗄                                                                                                    | 障害福祉                                                                                                    | とサービス事業者                                                                                                    | 14日 雷ディサー                                                          | -ビスノエシス                                                                                                    | <ul> <li>ブラン</li> </ul> | 作成利用者素             | ¢ 2                                                                                                    |
|----------------------------------------------------------------------------------------------------|----------------------------------------------------------------------------------------------------|----------------------------------------------------------------------------------------------------|----------------------------------------------------------------------------------------------------|--------------------------------------------------------------------|----------------------------------------------------------------------------------------------------|-------------------------|--------------------|----------------------------------------------------------------------------------------------------|
|                                                                                                    | CONTRACTOR AND                                                                                                    |                                                                                                    | ~                                                                                                    |                                                                    |                                                                                                    |                         |                    |                                                                                                    |
| ID 利用者                                                                                                    | 印用者情報<br>1名 支給市                                                                                                    | 町村                                                                                                    | 受給者証 .                                                                                                    | 早善児文援サーに<br>上限管理 計画                                                | ビス<br>画単位 実績単位                                                                                                    | モの他<br>実績単位             |                    | -                                                                                                    |
| <u>0001</u> 川O ム子<br>0001山O ム男                                                                                                    | 横浜市保<br>横浜市保                                                                                                    | ±ケ谷区 1:<br>±ケ谷区 2:                                                                                                    | 230000000 14<br>256850001 14                                                                                                    | 30654321<br>30123456                                               | 15,650 15,650<br>9,436 9,436                                                                                                    |                         |                    |                                                                                                    |
|                                                                                                    |                                                                                                    |                                                                                                    |                                                                                                    |                                                                    |                                                                                                    |                         |                    |                                                                                                    |
|                                                                                                    |                                                                                                    |                                                                                                    |                                                                                                    |                                                                    |                                                                                                    |                         |                    |                                                                                                    |
|                                                                                                    |                                                                                                    |                                                                                                    |                                                                                                    |                                                                    |                                                                                                    |                         |                    |                                                                                                    |
|                                                                                                    |                                                                                                    |                                                                                                    |                                                                                                    |                                                                    |                                                                                                    |                         |                    |                                                                                                    |
|                                                                                                    |                                                                                                    |                                                                                                    |                                                                                                    |                                                                    |                                                                                                    |                         |                    |                                                                                                    |
|                                                                                                    |                                                                                                    |                                                                                                    |                                                                                                    |                                                                    |                                                                                                    |                         |                    |                                                                                                    |
|                                                                                                    |                                                                                                    |                                                                                                    |                                                                                                    |                                                                    |                                                                                                    |                         |                    |                                                                                                    |
|                                                                                                    |                                                                                                    |                                                                                                    |                                                                                                    |                                                                    |                                                                                                    |                         |                    |                                                                                                    |
|                                                                                                    |                                                                                                    |                                                                                                    |                                                                                                    |                                                                    |                                                                                                    |                         |                    |                                                                                                    |
|                                                                                                    |                                                                                                    |                                                                                                    |                                                                                                    |                                                                    |                                                                                                    |                         |                    |                                                                                                    |
|                                                                                                    |                                                                                                    |                                                                                                    |                                                                                                    |                                                                    |                                                                                                    |                         |                    |                                                                                                    |
|                                                                                                    |                                                                                                    |                                                                                                    |                                                                                                    |                                                                    |                                                                                                    |                         |                    | •                                                                                                    |
| D利用者負担上限                                                                                                    | 調管理 ()                                                                                                    | 介護給付費                                                                                                    | 朝末                                                                                                    | ⑤利用者i                                                              | 請求                                                                                                    | CSVファイル転送               | 前除                 | 請求情報印刷                                                                                                    |
| ②相談支援請》                                                                                                    | 示                                                                                                    | 9 移動支援                                                                                                    | 請求                                                                                                    | ©市町                                                                | 村                                                                                                    | CSV請求一覧1                | 作成 C:              | SVファイル読込<br>閉じる                                                                                                    |
|                                                                                                    |                                                                                                    |                                                                                                    |                                                                                                    |                                                                    |                                                                                                    |                         |                    | 1410-0                                                                                                    |
|                                                                                                    |                                                                                                    |                                                                                                    |                                                                                                    |                                                                    |                                                                                                    |                         |                    |                                                                                                    |
| 3                                                                                                    |                                                                                                    |                                                                                                    | 市町村提出                                                                                                    | 帳票の作成 [ノ                                                           | バージョン 16.12.0                                                                                                    | 5]                      |                    | ×                                                                                                    |
| 対象年月 201                                                                                                    | 6年12月                                                                                                    | H                                                                                                    |                                                                                                    |                                                                    |                                                                                                    |                         |                    |                                                                                                    |
|                                                                                                    | 2/2                                                                                                    | 選択                                                                                                    | 解除                                                                                                    |                                                                    |                                                                                                    |                         |                    |                                                                                                    |
| 2                                                                                                    | 利用者名                                                                                                    | 受給者級                                                                                                    | 号 支給市田                                                                                                    | 町村 助成白                                                             | 治体 総書田                                                                                                    | 利用者負担                   | 自治体助成              | 助成後負担 🔺                                                                                                    |
|                                                                                                    | △子                                                                                                    | 12300000                                                                                                    | 14106                                                                                                    | 9                                                                  | 175,5                                                                                                    | 93 0                    | ara mana           | 0 0                                                                                                    |
|                                                                                                    | △另                                                                                                    | 22568500                                                                                                    | 14100                                                                                                    | 6                                                                  | 107,6                                                                                                    | 55 5,000                |                    | 0 5,000                                                                                                    |
|                                                                                                    |                                                                                                    |                                                                                                    |                                                                                                    |                                                                    |                                                                                                    |                         |                    |                                                                                                    |
|                                                                                                    |                                                                                                    |                                                                                                    |                                                                                                    |                                                                    |                                                                                                    |                         |                    |                                                                                                    |
|                                                                                                    |                                                                                                    |                                                                                                    |                                                                                                    |                                                                    |                                                                                                    |                         |                    |                                                                                                    |
|                                                                                                    |                                                                                                    |                                                                                                    |                                                                                                    |                                                                    |                                                                                                    |                         |                    |                                                                                                    |
|                                                                                                    |                                                                                                    |                                                                                                    |                                                                                                    |                                                                    |                                                                                                    |                         |                    |                                                                                                    |
|                                                                                                    |                                                                                                    |                                                                                                    |                                                                                                    |                                                                    |                                                                                                    |                         |                    |                                                                                                    |
|                                                                                                    |                                                                                                    |                                                                                                    |                                                                                                    |                                                                    |                                                                                                    |                         |                    |                                                                                                    |
|                                                                                                    |                                                                                                    |                                                                                                    |                                                                                                    |                                                                    |                                                                                                    |                         |                    |                                                                                                    |
|                                                                                                    |                                                                                                    |                                                                                                    |                                                                                                    |                                                                    |                                                                                                    |                         |                    |                                                                                                    |
| 自治体助成                                                                                                    |                                                                                                    |                                                                                                    |                                                                                                    |                                                                    |                                                                                                    |                         |                    | Ţ                                                                                                    |
| 自治体助成一利用者                                                                                                    | <u>山〇 △男</u>                                                                                                    |                                                                                                    | 助成自治体                                                                                                    | 5                                                                  |                                                                                                    | 助成自治体上即                 | <mark>↓月額 [</mark> |                                                                                                    |
| 自治体助成<br>利用者<br>利用者負担額                                                                                                    | 山〇 <b>△男</b><br>50                                                                                                    | 0                                                                                                    | 助成自治体<br>自治体助成                                                                                                    |                                                                    |                                                                                                    | 助成自治体上即                 | R月朝 []             | -                                                                                                    |
| 自治体助成<br>利用者<br>利用者負担額                                                                                                    | 山〇 <b>△男</b><br>50                                                                                                    | <u></u>                                                                                                    | 助成自治体<br>自治体助成                                                                                                    | 5<br>289                                                           |                                                                                                    | 助成自治体上即                 | 具月額 []             | -<br>-                                                                                                    |
|                                                                                                    | 山〇 <u>ム</u> 男<br>50<br>の作成 自治                                                                                                    |                                                                                                    | 助成自治体<br>自治体助成                                                                                                    | 5<br>238                                                           |                                                                                                    | 助成自治体上即                 | <b>與月額</b>         | -<br>-<br>-<br>-<br>-<br>-<br>-<br>-<br>-<br>-<br>-<br>-<br>-<br>-                                                                                                    |
| 自治体助成<br>利用者<br>利用者負担額<br>3<br>実績記錄票                                                                                                    | 山〇 ム男<br>50<br>の作成 自治                                                                                                    | 20                                                                                                    | 助成自活体助成<br>自治体助成<br>の作成                                                                                                    | 5<br>288<br>                                                       | <br>                                                                                                    | 助成自治体上的                 | <b>具月29</b>        | -<br>登録<br>開35                                                                                                    |
| 自治体助成<br>利用者<br>利用者負担額<br>3<br>年時記述票                                                                                                    | 山〇 山男<br>50<br>の作成 自治                                                                                                    |                                                                                                    | 助成自治体<br>自治体助成<br>200 作成                                                                                                    | S                                                                  | ]<br>                                                                                                    | 助成自治体上即                 | <b>泉月</b> 第章       | -<br>登録<br>開びる                                                                                                    |
| 自治体助成<br>利用者<br>利用者負担額<br>3<br>余時記述票                                                                                                    | 山〇 山男<br>50<br>の作成 自治                                                                                                    | 20                                                                                                    | 助成自治体<br>自活体助成<br>の作成                                                                                                    | s<br>288                                                           |                                                                                                    | 助成自治体上即                 | <b>只月2時</b>        | -<br>登録<br>開びる                                                                                                    |
| 自治体助成<br>利用者<br>利用者負担類<br>3<br>一種記述課                                                                                                    | 山〇 △男<br>50<br>の作成 自治<br>8cc                                                                                                    | 20<br>本助成帳票<br>7-3 KM                                                                                                    | 助成自治休<br>自治体助成<br>の作成                                                                                                    | s<br>235                                                           |                                                                                                    | 助成自治体上即                 | <b>只月29</b>        | ·<br>登録<br>開33                                                                                                    |
|                                                                                                    | 山〇 △男<br>50<br>(の作成) 自治<br>(の作成) 自治                                                                                                    | 7-9 KK 票                                                                                                    | <b>助成自治休</b><br>自治体助成<br>の作成<br>(の作成)                                                                                                    | S                                                                  | V<br>Mangaon Excel                                                                                                    | 助成自治体上即                 | длая [             | ·<br>登録<br>開33<br>- · · · · · · · · · · · · · · · · · · ·                                                                                                    |
| 自治体助成<br>利用者<br>利用者<br>到<br>子<br>前<br>前<br>章<br>小<br>「<br>」<br>一<br>一<br>一<br>一<br>一<br>一<br>一<br>一<br>一<br>一<br>一<br>一<br>一<br>一<br>一<br>一<br>一<br>一                                                                                                    |                                                                                                    |                                                                                                    | 助成自治体<br>自治体助成<br>の作成<br>●<br>一<br>一<br>二<br>一<br>一<br>二<br>一<br>一<br>一<br>一<br>一<br>一<br>一<br>一<br>一<br>一<br>一<br>一<br>一                                                                                                    | 8                                                                  | V<br>Manyaoft Excel                                                                                                    | 助成自治体上即                 |                    | 日本<br>日本<br>日本<br>日本<br>日本<br>日本<br>日本<br>日本<br>日本<br>日本<br>日本<br>日本<br>日本<br>日                                                                                                    |
| 自治体助成<br>利用者<br>利用者自控器<br>3<br>使建定体系<br>4<br>4<br>4<br>4<br>4<br>4<br>4<br>4<br>4<br>4<br>4<br>4<br>4<br>4<br>4<br>4<br>4<br>4<br>4                                                                                                    |                                                                                                    | 203<br><b>7-3</b> 000<br><b>9-3</b> 000<br><b>9-5</b> 000<br><b>9-5</b> 000<br><b>9-5</b> 000<br><b>9-5</b> 000<br><b>9-5</b> 000<br><b>9-5</b> 000<br><b>9-5</b> 000<br><b>9-5</b> 000<br><b>9-5</b> 000<br><b>9-5</b> 000<br><b>9-5</b> 000<br><b>9-5</b> 000<br><b>9-5</b> 0000<br><b>9-5</b> 0000<br><b>9-5</b> 0000<br><b>9-5</b> 0000<br><b>9-5</b> 0000<br><b>9</b> 00000<br><b>9-5</b> 000000000000000000000000000000000000                                                                                                    | 助成自治体<br>自活体助成<br>の作成<br>学校の<br>学校の<br>学校の<br>学校の<br>学校の<br>学校の<br>学校の<br>学校の                                                                                                    |                                                                    | V<br>Monwort Excel                                                                                                    | 助成自治体上即                 |                    | 日本<br>一<br>一<br>一<br>一<br>一<br>一<br>一<br>一<br>一<br>一<br>一<br>一<br>一                                                                                                    |
| 自治体助成<br>利用者自控题<br>3. 供給記述票<br>4. (11.1000)<br>4. (11.1000)<br>4. (11.1 |                                                                                                    | 7-9 (略 票<br>)<br>(一 ) · · · · · · · · · · · · · · · · · ·                                                                                                    | 助成自治体<br>自治体助成<br>の作成<br>「ごの作成」<br>「ごの作成」<br>「ごの作成」<br>「この作成」<br>「この作成」<br>「」の作成」<br>「」の作成」<br>「この作成」<br>「」の作成」<br>「」の作成<br>「」の作成」<br>「」の作成<br>「」の作成<br>「」の<br>「」の作成<br>「」の作成<br>「」の作成<br>「」の作成<br>「」の作成<br>「」の<br>「」の作成<br>「」の作成<br>「」の作成<br>「」の作成<br>「」の作成<br>「」の作成<br>「」の作成<br>「」の作成<br>「」の作成<br>「」の作成<br>「」の作成<br>「」の作成<br>「」の作成<br>「」の<br>「」の作成<br>「」の作成<br>「」の作成<br>「」の<br>「」の<br>「」の<br>「」の<br>「」の<br>「」の<br>「」の<br>「」の                                                                                              | 8 2 2 2 2 2 2 2 2 2 2 2 2 2 2 2 2 2 2 2                            |                                                                                                    |                         |                    | ・<br>登録<br>開びる                                                                                                    |
|                                                                                                    |                                                                                                    | 7-9 000 (京都)<br>                                                                                                    | 助成自治社<br>自治体助成<br>の作成<br>で<br>部<br>で<br>部<br>の<br>な<br>の<br>名<br>で<br>、<br>で<br>の<br>で<br>作成<br>して<br>体助成<br>に<br>合<br>は<br>の<br>の<br>で<br>に<br>の<br>で<br>の<br>で<br>の<br>の<br>で<br>の<br>の<br>で<br>の<br>の<br>の<br>の<br>の<br>の                                                                                                    | 5 0 0 0 0 0 0 0 0 0 0 0 0 0 0 0 0 0 0 0                            | سابع           سابع                                                                                                    |                         |                    | ・<br>登録<br>所ひる<br>日日 30 - 一<br>日日 30 - 一<br>日日 30 - 二<br>日 30 - 二<br>日 30 - |
|                                                                                                    |                                                                                                    | メン           チン           第           第           第           第           第           第           第           1           1           1           1           1           1           1           1           1           1           1           1           1           1           1           1           1           1           1           1           1           1           1           1           1           1           1           1           1           1           1           1           1           1           1           1           1           1           1           1           1           1           1           1           1 <td>助成自治社<br/>自治体助成<br/>の作成<br/>「この作成<br/>「この作成<br/>「この作成<br/>」<br/>にないまた<br/>家様<br/>での<br/>な様<br/>の<br/>な様<br/>での<br/>な様<br/>の<br/>な様<br/>の<br/>の<br/>での<br/>での<br/>での<br/>での<br/>での<br/>での<br/>での<br/>での</td> <td>5 (28)<br/>14 (28) (29) (29) (20) (20) (20) (20) (20) (20) (20) (20</td> <td>۲           Alcourt Evel           ۲           ۲           ۲           ۲           ۲           ۲           ۲           ۲           ۲           ۲           ۲           ۲           ۲           ۲           ۲           ۲           ۲           ۲           ۲           ۲           ۲           ۲           ۲           ۲           ۲           ۲           ۲           ۲           ۲           ۲           ۲           ۲           ۲           ۲           ۲           ۲           ۲           ۲           ۲           ۲           ۲           ۲           ۲           ۲           ۲           ۲           ۲           ۲           ۲           ۲           ۲           &lt;</td> <td></td> <td></td> <td>・<br/>一<br/>一<br/>一<br/>一<br/>の<br/>一<br/>の<br/>一<br/>の<br/>の<br/>一<br/>の<br/>の<br/>の<br/>の<br/>の<br/>の<br/>の<br/>の<br/>の<br/>の<br/>の<br/>の<br/>の</td>                                                                                                    | 助成自治社<br>自治体助成<br>の作成<br>「この作成<br>「この作成<br>「この作成<br>」<br>にないまた<br>家様<br>での<br>な様<br>の<br>な様<br>での<br>な様<br>の<br>な様<br>の<br>の<br>での<br>での<br>での<br>での<br>での<br>での<br>での<br>での                                                                                                    | 5 (28)<br>14 (28) (29) (29) (20) (20) (20) (20) (20) (20) (20) (20 | ۲           Alcourt Evel           ۲           ۲           ۲           ۲           ۲           ۲           ۲           ۲           ۲           ۲           ۲           ۲           ۲           ۲           ۲           ۲           ۲           ۲           ۲           ۲           ۲           ۲           ۲           ۲           ۲           ۲           ۲           ۲           ۲           ۲           ۲           ۲           ۲           ۲           ۲           ۲           ۲           ۲           ۲           ۲           ۲           ۲           ۲           ۲           ۲           ۲           ۲           ۲           ۲           ۲           ۲           <                                                                                                    |                         |                    | ・<br>一<br>一<br>一<br>一<br>の<br>一<br>の<br>一<br>の<br>の<br>一<br>の<br>の<br>の<br>の<br>の<br>の<br>の<br>の<br>の<br>の<br>の<br>の<br>の                                                                                                    |
|                                                                                                    | しつ 本男<br>50<br>766<br>1 → 4 → 1<br>5<br>1 → 4 → 1<br>5<br>5<br>5<br>5<br>5<br>5<br>5<br>5<br>5                                                                                                    | アージ         00           アージ         00           アージ         00           アージ         00           アージ         00           アージ         00           アージ         00           アージ         00           アージ         00                                                                                                    | b)の広自治社     b)の広自治社     b)のた     c)     c)                                                                                                    | 5 238                                                              |                                                                                                    |                         |                    | ・<br>登録<br>勝ひる                                                                                                    |
|                                                                                                    | 山〇 本男<br>50 (中氏) 日后<br>10 (中氏) 日后<br>10 (中氏 | スペート         アーラー         00           マークー         マークー         マークー           マークー         マークー         マークー                                                                                                    | 助成自治体<br>自治体助成<br>の 作成<br>学家の変<br>で、学家の変<br>で、学家の変<br>の<br>生まれないないないないないないないないないないないないないないないない。<br>またまたまた。<br>またまたまた。<br>またまた。<br>またまたまた。<br>またまた。<br>またまた。<br>またまた。<br>またまた。<br>またまた。<br>またまた。<br>またまた。<br>またまた。<br>またまた。<br>またまた。<br>またまたた。<br>またまたた。<br>またまた。<br>またまた。<br>またまた。<br>またまた。<br>またまた。<br>またまた。<br>またまた。<br>またまた。<br>またまた。<br>またまた。<br>またまた。<br>またまた。<br>またまた。<br>またまたたたた。<br>またまた。<br>またまたた。<br>またまた。<br>またまた。<br>またまた。<br>またまた。<br>またまた。<br>またまた。<br>またまた。<br>またまた。<br>またまた。<br>またまた。<br>またまた。<br>またまた。<br>またまた。<br>またまた。<br>またまた。<br>またまた。<br>またまた。<br>またまた。<br>またまた。<br>またまた。<br>またまた。<br>またまた。<br>またまた。<br>またまた。<br>またまた。<br>またまた。<br>またまた。<br>またまたた。<br>またまた。<br>またまたまた。<br>またまた。<br>またまた。<br>またまた。<br>またまた。<br>またまた。<br>またまたまた。<br>またまたまた。<br>またまたまた。<br>またまたまた。<br>またまたまた。<br>またまたたまた。<br>またまたまた。<br>またまたまた。<br>またまたまた。<br>またまたまた。<br>またまたまたまた。<br>またまたまた。<br>またまたまた。<br>またまたまた。<br>またまたまた。<br>またまたまた。<br>またまたまた。<br>またまたまた。<br>またまたまた。<br>またまたまた。<br>またまたまた。<br>またまたまたた。<br>またまたまた。<br>またまたまたたまたたまたまたた。<br>またまたたまたたたまたまたたまた。<br>またまたたまたたたまたたまたたたまたたまたたたまたたたまたたまたたたまたたまた | S (2)<br>                                                          | マ<br>Minequal Excel<br>第二日 1日 1日 1日 1日 1日 1日 1日 1日 1日 1日 1日 1日 1日                                                                                                    |                         |                    | ·<br>登録<br>RA23                                                                                                    |
|                                                                                                    | しつ ム男 50 70 70 70 70 70 70 70 70 70 70 70 70 70                                                                                                    | アーラーの総合語の           アーラーの総合語の           アーラーの総合語の           アーラーの総合語の           アーラーの総合語の           アーラーの総合語の           アーラーの総合語の           アーラーの総合語の           アーラーの総合語の           アーラーの総合語の           アーラーの総合語の           アーラーの総合語の           アーク・ション                                                                                                    | 助成自治体<br>自治体助成<br>の作成<br>での作成<br>でので成<br>でのでので、<br>のでで、<br>のでで、<br>のでで、<br>のでで、<br>のでで、<br>のでで、<br>のでで、<br>のでで、<br>のでで、<br>のでで、<br>のでで、<br>のでで、<br>のでで、<br>のでで、<br>のでで、<br>のでで、<br>ので、<br>の                                                                                                    | S                                                                  |                                                                                                    | 助成自治体上P                 | 泉月2日               | 一<br>登録                                                                                                    |
|                                                                                                    |                                                                                                    | アーク         00           アーク         00           マーク         マーク           マーク         マーク           マーク                                                                                                    | 助成自治体<br>自治体助成<br>の 作成<br>で<br>の 作成<br>で<br>の<br>の<br>の<br>の<br>の<br>の<br>の<br>の<br>の                                                                                                    | S                                                                  | v<br>Mocooff Exer<br>12 0 2 0 0 12 0 0 0 0 0 0 0 0 0 0 0 0 0                                                                                                    | 助成自治体上P                 |                    | ・<br>登録<br>開込る                                                                                                    |
|                                                                                                    | 山口 ム男<br>50<br>の作成 目 治<br>・ 日 イン イン イン イン イン イン イン イン イン イン イン イン イン                                                                                                    | アーラーの時間         日本市内の信頼           アーラーの時間         日本市内の信頼           アーラーの時         日本市内の信頼           アーラーの時         日本市内の信頼           アーラーの時         日本市内の信頼           アーラーの時         日本市内の信頼           アーラーの時         日本市内の信頼           アーラーの時         日本市内の信頼           アーラーの時         日本市内の信頼           アーラーの時         日本市                                                                                                    | 助成自治体<br>自治体助成<br>の 作成<br>で<br>一<br>で<br>で<br>で<br>で<br>で<br>で<br>で<br>で                                                                                                    | S                                                                  | v<br>Microsoft Excel<br>Microsoft Excel<br>1 ≤ 10 ≤ 12 ≤ 1<br>SEE / 17 = CU ZU A<br>644                                                                                                    | 助成自治体上P                 |                    | ・<br>登録<br>開込る<br>・<br>・<br>・<br>・<br>・<br>・<br>・<br>・<br>・<br>・<br>・<br>・<br>・                                                                                                    |
|                                                                                                    |                                                                                                    | アーラーの         ●         ●         ●         ●         ●         ●         ●         ●         ●         ●         ●         ●         ●         ●         ●         ●         ●         ●         ●         ●         ●         ●         ●         ●         ●         ●         ●         ●         ●         ●         ●         ●         ●         ●         ●         ●         ●         ●         ●         ●         ●         ●         ●         ●         ●         ●         ●         ●         ●         ●         ●         ●         ●         ●         ●         ●         ●         ●         ●         ●         ●         ●         ●         ●         ●         ●         ●         ●         ●         ●         ●         ●         ●         ●         ●         ●         ●         ●         ●         ●         ●         ●         ●         ●         ●         ●         ●         ●         ●         ●         ●         ●         ●         ●         ●         ●         ●         ●         ●         ●         ●         ●         ●         ●         ●         ● </td <td>bb成自治体     自治体助成     iの     iの     fb     iの     fb     iの     fb     iの     iの     i</td> <td></td> <td>✓ Macrosoft Excel Annohis State (1) Annohis State (1) Annohis</td> <td></td> <td></td> <td>・<br/>登録<br/>除ごる</td> | bb成自治体     自治体助成     iの     iの     fb     iの     fb     iの     fb     iの     iの     i                                                                                                    |                                                                    | ✓ Macrosoft Excel Annohis State (1) Annohis State (1) Annohis |                         |                    | ・<br>登録<br>除ごる                                                                                                    |
|                                                                                                    |                                                                                                    | アラー酸素素素素素素素素素素素素素素素素素素素素素素素素素素素素素素素素素素素素                                                                                                    | 時成自治社     自治体助成     一次     市法     市法     市     市                                                                                                    |                                                                    | マ<br>Mucroaft Excel<br>本 ・ 日 日 一 単一 単元 マント<br>本 ・ 日 日 日 一 単元 マント<br>本 ・ 日 日 日 一 単元 マント<br>第三 ディキーCショント<br>進令                                                                                                    |                         |                    | -  -  -  -  -  -  -  -  -  -  -  -  -                                                                                                    |
|                                                                                                    |                                                                                                    | スター         1         1         1         1         1         1         1         1         1         1         1         1         1         1         1         1         1         1         1         1         1         1         1         1         1         1         1         1         1         1         1         1         1         1         1         1         1         1         1         1         1         1         1         1         1         1         1         1         1         1         1         1         1         1         1         1         1         1         1         1         1         1         1         1         1         1         1         1         1         1         1         1         1         1         1         1         1         1         1         1         1         1         1         1         1         1         1         1         1         1         1         1         1         1         1         1         1         1         1         1         1         1         1         1         1         1 <td>助成自治体<br/>自活体助成<br/>の作成<br/>学校<br/>学校<br/>学校<br/>学校<br/>学校<br/>学校<br/>学校<br/>学校<br/>学校<br/>学校</td> <td></td> <td>マ<br/>Microsoft Excel</td> <td></td> <td></td> <td>・<br/>登録<br/>開いる</td>                                                                                                    | 助成自治体<br>自活体助成<br>の作成<br>学校<br>学校<br>学校<br>学校<br>学校<br>学校<br>学校<br>学校<br>学校<br>学校                                                                                                    |                                                                    | マ<br>Microsoft Excel                                                                                                    |                         |                    | ・<br>登録<br>開いる                                                                                                    |
|                                                                                                    |                                                                                                    |                                                                                                    | Dinkel 治体     Dinkel 治体     Dinkel 治体     Dinkel 法体     Dinkel 法体     Dinkel 法体     Dinkel 法体     Dinkel 法体     Dinkel 法体     Dinkel 法体     Dinkel 法体     Dinkel 法体     Dinkel 法体     Dinkel 法体     Dinkel 法     Dinkel 法     Dinkel 法     Dinkel 法     Dinkel 法     Dinkel 法     Dinkel 法     Dinkel 法     Dinkel 法     Dinkel      Dinkel                                                                                                    |                                                                    | マ<br>Noroof Evel<br>Noroof Evel<br>AnnyADelDelDelDeDelle<br>(日本)<br>第里ディキーモンエンス<br>後年                                                                                                    |                         |                    | -<br>登録<br>開ひる<br>1933年 観天<br>1933年 観天<br>1933年 観天<br>1933年 観天<br>1933年 観天<br>1933年 観天<br>1933年 観天<br>1933年 観天<br>1933年 観天<br>1933年 観天<br>1933年 観天<br>1933年 観天<br>1933年 観天<br>1933年 観天<br>1933年 観天<br>1933年 観天<br>1933年 1933年 19335850000000000000000000000000000000000                                                                                                    |
|                                                                                                    | Up O         A 99           50         F56           0         F56           0                                                                                                    | The second second secon                                                                                                    | b)成自治体     i合体助成     i分(本)の     i分(本)の     i分(本)                                                                                                    | S                                                                  |                                                                                                    |                         |                    | ・<br>登録<br>開ひる                                                                                                    |
|                                                                                                    | UO (PEC)         0 (PEC)           0 (PEC)         0 (PEC)           0 (PEC)                                                                                                    | T-3      KB     T-3     KB     T-3     KB     T-3     T-3     T                                                                                                    | b)成自治社     b)は     b)は     b)は     b)は     b)は     b)は     b)は     b)は     b)は     b)は     b)は     b)は     b)は     b)は     b)は     b)は     b)は     b)は     b)は     b)は     b)は     b)は     b)は     b)は     b)は     b)は     b)は     b)は     c)     c)                                                                                                    |                                                                    |                                                                                                    |                         |                    | ・<br>一<br>一<br>一<br>一<br>一<br>の<br>一<br>の<br>の<br>一<br>の<br>の<br>の<br>の<br>の<br>の<br>の<br>の<br>の<br>の<br>の<br>の<br>の                                                                                                    |
|                                                                                                    | U_O         △                                                                                                    | アーラ・000         1           アーラ・000         1           マーク・000         1           マーク・000         1                                                                                                    | b)の広自 / 合体<br>自 治体 助成     c)の 作成     c)の 作成     c)の 作成     c)の 作成     c)の 作成     c)の 作成     c)の 作成     c)の     c)の 作成     c)の     c)の                                                                                                    | S (2) (2) (2) (2) (2) (2) (2) (2) (2) (2)                          | ✓           Microsoft Excel           ■         ■           ■         ■           ■         ■           ■         ■           ■         ■           ■         ■           ■         ■           ■         ■           ■         ■           ■         ■           ■         ■           ■         ■           ■         ■           ■         ■           ■         ■           ■         ■           ■         ■           ■         ■           ■         ■           ■         ■           ■         ■           ■         ■           ■         ■           ■         ■           ■         ■           ■         ■           ■         ■                                                                                                    |                         |                    | ・<br>登録<br>所2-5                                                                                                    |
| Bid (# N)////<br>NI/// A           N//// A           N/// A           N/// A <tr< td=""><td></td><td>フー・・・・・・・・・・・・・・・・・・・・・・・・・・・・・・・・・・・・</td><td>助成自治体<br/>自治体助成<br/>の作成<br/>で 作成<br/>で の で の で の で の で の で の で の で の で の で</td><td></td><td>ν           Normal Doct           1           1           1           1           2           2           2           2           2           2           2           2           2           2           2           2           2           2           2           2           2           2           2           2           2           2           2           2           2           2           2           2           2           2           2           2           2           2           2           2           2           2           2           2           2           2           2           2           2           2           2           <t< td=""><td></td><td></td><td></td></t<></td></tr<>                                                                                                    |                                                                                                    | フー・・・・・・・・・・・・・・・・・・・・・・・・・・・・・・・・・・・・                                                                                                    | 助成自治体<br>自治体助成<br>の作成<br>で 作成<br>で の で の で の で の で の で の で の で の で の で                                                                                                    |                                                                    | ν           Normal Doct           1           1           1           1           2           2           2           2           2           2           2           2           2           2           2           2           2           2           2           2           2           2           2           2           2           2           2           2           2           2           2           2           2           2           2           2           2           2           2           2           2           2           2           2           2           2           2           2           2           2           2 <t< td=""><td></td><td></td><td></td></t<>                                                                                                    |                         |                    |                                                                                                    |
|                                                                                                    | Up> 497           500           750           500           750           750           750           750           750           750           750           750           750           750           750           750           750           750           750           750           750           750           750           750           750           750           750           750           750           750           750           750           750           750           750           750           750           750           750           750           750           750           750           750           750           750           750           750           750           750           750                                                                                                    | アーク         回線           マーク         マーク           マーク         マーク           マーク                                                                                                    | 助成自治44 自治体助成<br>の 作成<br>一 の 作成<br>で の で の で の の の の の の の の の の の の の の                                                                                                    |                                                                    | ν           Microsoft Exect           Microsoft Exect           Microsof                                                                                                    | 助成自治体上0                 |                    | <ul> <li>一</li> <li>一</li> <li>一</li> <li>一</li> <li>一</li> <li>二</li> <li>二</li></ul>                                                                                                    |

押印用の白紙サービス提供実績記録表 の印刷を行えます。

 [市町村]をクリックし、「市町村提供 帳票の作成」画面を開きます。

- 2 選択欄に「〇」印が表示されている 利用者を対象にファイルを作成しま す。 対象となる利用者の行をダブルク リック または、[選択]ボタンで「〇」 を表示させます。再度ダブルクリック すると「〇」は消えます。
- [提供実績記録表の作成]をクリック すると、Excelファイルが表示されま す。
- ④ 利用者ごとにシートに提供記録表が 作成されますので、Excelの機能で 印刷を行います。

### 利用者請求書の作成

|                                                                | 障害福祉サービス請求 [バージョン 16.12.05]                                    |                           | ×                                |
|----------------------------------------------------------------|----------------------------------------------------------------|---------------------------|----------------------------------|
| 対象年月 2016 年12月 · 牌書福祉*                                         | サービス 季菜者  児童ティサービスノエシス 障害児支援サービス                               | ▼ フラン作成利用:<br>その他         | 者款 2                             |
| D 利用者名 支給市町村 受     1 0001 川〇 △子 横浜市保土ケ谷区 123                   | 記給者証 上限管理 計画単位 実績単位 3<br>30000000 1430654321 15,650 15,650     | 8績単位                      |                                  |
| 2 0001 山〇 △男 横浜市保土ケ谷区 225<br>0001 山〇 △男 横浜市保土ケ谷区 225           | 56850001 1430123456 9,436 9,436                                |                           |                                  |
|                                                                |                                                                |                           |                                  |
|                                                                |                                                                |                           |                                  |
|                                                                |                                                                |                           |                                  |
|                                                                |                                                                |                           |                                  |
|                                                                |                                                                |                           |                                  |
|                                                                |                                                                |                           |                                  |
|                                                                |                                                                |                           |                                  |
|                                                                |                                                                |                           |                                  |
|                                                                |                                                                |                           |                                  |
|                                                                | U                                                              |                           |                                  |
| ①利用者負担上限額管理         ③介護結付費請           ② 相談支援請求         ④移動支援請求 | 原末         ⑤利用者請求         □           京         ⑥市町村         □ | CSVファイル転送・削除<br>CSV請求一覧作成 | 請求情報印刷<br>CSVファイル読込              |
|                                                                |                                                                |                           | 閉じる                              |
|                                                                |                                                                |                           |                                  |
|                                                                |                                                                |                           |                                  |
| 0                                                              | 利用者請求 [バージョン 16.12.05]                                         |                           | ×                                |
| <sup>対象年月</sup> 2016年12月 🗧                                     | 事業者醫号<br>事業者名                                                  | 1430123<br>児童ディサービ        | 3456<br>スノエシス                    |
| <u> 選択件数 2/2</u> 選択 解                                          |                                                                | □ 前月のみ利用者も表示              | (領収書+請求書用)                       |
|                                                                | 5児支援 地域生活 その他 請3<br>0<br>5,000                                 | 下 人童 支払機                  | 期 対象年月 51倍<br>2016/12<br>2016/12 |
|                                                                | 5,000                                                          |                           | 2010/12                          |
|                                                                |                                                                |                           |                                  |
|                                                                |                                                                |                           |                                  |
|                                                                |                                                                |                           |                                  |
|                                                                |                                                                |                           |                                  |
|                                                                |                                                                |                           |                                  |
| 5                                                              |                                                                |                           |                                  |
| 3                                                              |                                                                | 請求管理                      | •                                |
| 請求書 請求書兼領収書                                                    | 績収書+請求書<br>請求日<br>[2017年01月11                                  | 日 完了年月日                   | 2017年01月11日 -                    |
| (項収書 サービス利用料確収書<br>(預収一覧 請求(売上)集計                              | 代理受視者 発行日 12017年01月11                                          |                           | クリア                              |
| 料金収納代行サース (『料金収納代行ファイル(全                                       | 銀手順)作成ユーザーズガイド』をご覧下さい)-                                        |                           |                                  |
| 引落引落日の月日 27                                                    | マイル作成 印刷へ ファイル結合 引済                                            | 諸クリア                      | 閉じる                              |
| 印刷                                                             |                                                                |                           |                                  |
| <b>建华争</b>                                                     |                                                                | 細胞⇒⊥                      | 建金事                              |
|                                                                | 明小百术识收音                                                        |                           | 明小百                              |
| 領収書                                                            | サービス利用料領収書                                                     | 代理受                       | 領書                               |
|                                                                |                                                                |                           |                                  |
|                                                                |                                                                |                           |                                  |
|                                                                |                                                                |                           |                                  |
|                                                                | D Freeh David                                                  |                           |                                  |
|                                                                |                                                                | 27 B                      |                                  |

1114 01.0 11 m

23年22 登田 1017年 上球球 1017日 1023年 10日本 1218 1218 1218 1218日 1218日 1218日 1218日

1250

【法求書 章 領収書】 <sup>実現有要の</sup>

えん10·東南田1

1088

时意发开

, (内訳) 川〇 △子 様

利用者に対する、請求書、領収書、代理受領書等を印刷します。

 [利用者請求]をクリックし、「利用者 請求」画面を開きます。

- ② 選択欄に「〇」印が表示されている 利用者を対象に作成します。 対象となる利用者に「〇」がついてる ことを確認します。 作成不要の利用者がいる場合は、 その利用者の行をダブルクリックまたは、「解除」ボタンで「〇」が消えます。 再度ダブルクリックすると「〇」が 表示されます。
- ③ 作成したい帳票のボタンをクリックす ると、Excelファイルが表示されます。

[領収書+請求書]は、前月の領収書と当 月の請求書がひとつになっているもので す。

- ④ 利用者ごとにシートに帳票が作成されますので、Excelの機能で印刷を行います。
- ※請求書・領収書はメンテナンス画面の帳票 設定画面で種類が選択できます。

介護保険/障害福祉サービス業務支援ソフト「ケアマザー」 放課後等デイサービス/児童発達支援サービス版 簡易マニュアル3 請求処理編

平成29年1月15日発行

| 発行者    | 株式会社ノエシス                           |
|--------|------------------------------------|
| 住所     | 〒240-0004 横浜市保土ヶ谷区岩間町1-7-2 天王町ビル2F |
| 電話     | 045(211)5605                       |
| FAX    | 045(335)3171                       |
| 電子メール  | mother@noesis.dev.co.jp            |
| ホームページ | http://noesis.dev.co.jp/mother/    |

本書の全部又は一部を無断で複写複製(コピー)することは、著作権上の例外を除き法律で禁じられています。 ©2004- Noesis Co., Ltd.